## 患者用 WiFi 利用時の設定について(Android 端末)

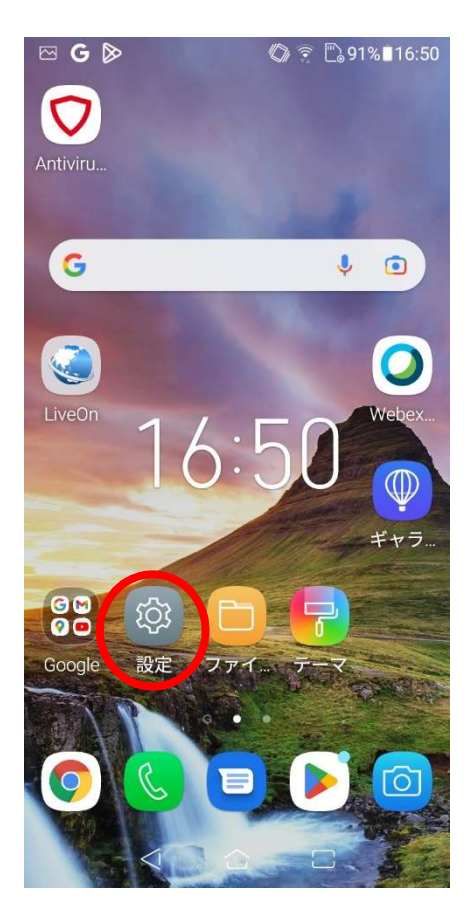

🗠 G 🔊 Ø 😨 🕒 91%∎16:50 Q 設定 EG 無線とネットワーク L. Wi-Fi、Bluetooth、テザリング アプリと通知 アプリの権限、デフォルトアプリ 音とバイブレーション  $\langle \rangle$ 音量、お休みモード、オーディオ... ストレージ、メモリー 0 ストレージ: 36% 使用中, メモリ: 7... 電池 91% ディスプレイ -<u>0</u>-明るさのレベル、フォントサイズ 7 壁紙とテーマ セキュリティと画面ロック 画面ロック 拡張機能 {<del>+</del>}} アシストツール、特別モード、ク... アカウント

Android 端末は、OS のバージョンや端末のメーカー機種 によって、画面や操作手順が大きく異なります。 この手順書を参考に端末のマニュアル等で確認しながら 行ってください。

(例は、バージョン 8、ASUS 製スマホの場合です。)

(1) "設定"をタップします。

(2) "無線とネットワーク" を選択

| 🖾 G 🔊          | 0 🔋 🗋 90% | 16:34 |
|----------------|-----------|-------|
| ← Wi-Fi        | 60<br>28  | 000   |
| ON             | •         |       |
| 1118bg         |           |       |
| 14012          |           |       |
| Buffalo-G-1184 |           |       |
| Buffalo-G-73C8 |           |       |
| eduroam        |           |       |
| Gakunai        |           |       |
| GuestWiFi      |           |       |
| Student        |           |       |
| 十 ネットワークな      | を追加       |       |

| ← Wi-Fi                                                                                     |            |
|---------------------------------------------------------------------------------------------|------------|
| GuestWiFi                                                                                   |            |
| 1 EAP方式                                                                                     |            |
| PEAP                                                                                        | <b>•</b>   |
| 化 CA証明書                                                                                     | à          |
| 検証しない                                                                                       | -          |
| ドメイン                                                                                        |            |
| oita-u.ac.jp                                                                                |            |
| ID                                                                                          |            |
| E basama                                                                                    |            |
| nasama                                                                                      |            |
| 田<br>田<br>田<br>田<br>田<br>田<br>田<br>田<br>田<br>田<br>田<br>田<br>田<br>田<br>田<br>田<br>田<br>田<br>田 |            |
| Tasama<br>匿名ID<br>E<br>パスワード                                                                |            |
| Tasama<br>匿名ID<br>E<br>E                                                                    |            |
| 正名ID    匿名ID    「パスワード    「パスワード    「パスワード    「計細設定項目                                       | を表示する<br>〜 |

(3) "GuestWiFi" をタップします。

- (4) "GuestWiFi" の設定が表示されますので、下記 項目を入力します。
  - EAP 方式 : PEAP を選択
    CA 証明書 : 検証しない を選択
    ※注意書きが表示される場合でも続行してください。
    ※接続できない時は、システム証明書を使用 を選択
    ドメイン : oita-u.ac.jp
    パスワード : 許可証の ID・パスワードを入力

入力後、"**詳細設定項目"**を開きます。

| 🗠 G 🖻 🛛 🕼 90% 🖬 16:42                                        |  |  |
|--------------------------------------------------------------|--|--|
| ← Wi-Fi 📖 🗄                                                  |  |  |
| GuestWiFi                                                    |  |  |
| <b>詳細設定項目 へ</b><br>プロキシ                                      |  |  |
| 手動  ▼                                                        |  |  |
| HTTPプロキシはブラウザで使用<br>されていますが、他のアプリで<br>は使用できません。<br>プロキシのホスト名 |  |  |
| 172.16.1.10                                                  |  |  |
| プロキシポート                                                      |  |  |
| 10080                                                        |  |  |
| プロキシを不使用                                                     |  |  |
| example.com,mycomp.test.                                     |  |  |
| IP設定                                                         |  |  |
| DHCP 🗸                                                       |  |  |
|                                                              |  |  |

| ⊠ G 🃎               | <i>()</i> 290% <b>1</b> 6:43 |
|---------------------|------------------------------|
| ← Wi-Fi             | 60<br>80                     |
| ON                  |                              |
| 1118bg              |                              |
| GuestWiFi<br>保存済み   |                              |
| 14012               |                              |
| Buffalo-G-1184      |                              |
| Buffalo-G-73C8      |                              |
| Buffalo-G-73C8-WPA3 |                              |
| eduroam             |                              |
| Gakunai             |                              |
| Student             |                              |

(5) "GuestWiFi" の "詳細設定項目" で下記項目を 入力します。

| プロキシ :     | <b>手動</b> を選択   |
|------------|-----------------|
| プロキシのホスト名: | 172.16.1.10     |
| プロキシポート :  | 10080           |
| IP 設定:     | <b>DHCP</b> を選択 |

入力が完了したら "保存" をタップして終了します。

※「プロキシを不使用」等の項目が未入力の場合、保存ボタンが 押せない場合(機種)があります。

その時は、「10.10.10.1」等を入力してみてください。

- (6) "GuestWiFi" に "保存済み" と表示されますので "GuestWiFi" をタップして接続を開始してください。
- ※ 接続後は、主にホームページの閲覧、動画の視聴等が 可能です。

LINE については、メッセージの送受信は行えますが、 LINE 電話の発着信はできませんので、LINE 電話を 利用の際は、一度 WiFi を切断してご利用ください。 その他、アプリによっては利用できないものがあります。

※セキュリティアプリをインストールしている場合、アプリの 設定の影響でインターネット接続ができないことがあり ます。 主に VPN 接続が有効になっている場合は、 無効化する必要がありますので、退院後の設定復帰も 含め自己対応でお願いいたします。